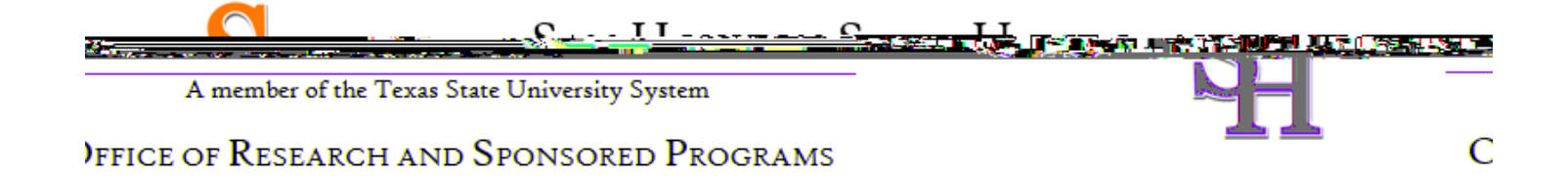

Step 2requests that you enter your first and last name along with your email address. Please enter your nam here as you would like it to appear on your completion reportived at the end of the course.

[NOTE: name must match what is listed on your SHSU admissions application!]

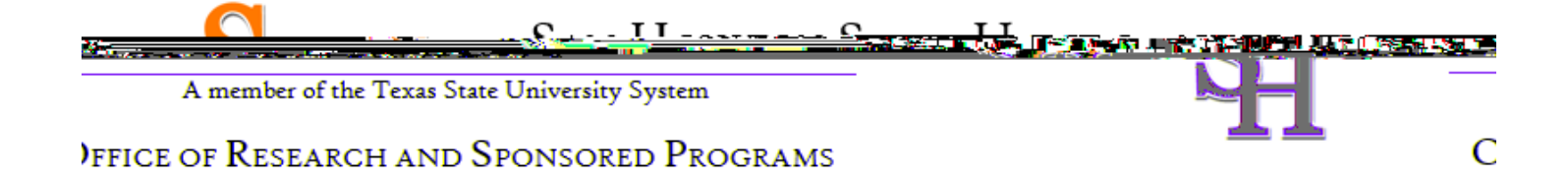

At Step 3

| <u> </u>                                                | <u> </u>                                    | <u>I</u> I           | <u></u>              |                       |           |   |
|---------------------------------------------------------|---------------------------------------------|----------------------|----------------------|-----------------------|-----------|---|
| A men                                                   | nber of the Texas State Unive               | rsity System         |                      |                       |           |   |
| FFICE OF R                                              | esearch and Spons                           | ored Program         | 1S                   |                       |           | С |
| CIII - Learner<br>Steps: 1 2                            | Registration - DEMO                         |                      |                      |                       |           |   |
| Create your U                                           | sername and Password                        |                      |                      |                       |           |   |
| ± indicates a room<br>1 perm coagitives 244<br>1 al 204 | 28845014<br>2884502 is ske, samo Asronation |                      | Vasist of 1 to 50 cb | acactars. Xour usero; | ame-is-as |   |
| * User                                                  |                                             | * Password: = :      |                      | * Verify Password     |           |   |
|                                                         |                                             |                      |                      |                       |           |   |
| Il remember. NOTE:                                      | If you forget your login                    | Please choose a secu | rity.question and p  | provide an answer tha | at you wi |   |
|                                                         | * Security Question  * Security Answer      | • I                  |                      |                       |           |   |
|                                                         | Continue To Step 4                          |                      |                      |                       |           |   |

Step 4asks for your country of residence.

| A member of the Texas State University System                                                                                      |
|----------------------------------------------------------------------------------------------------|
| )ffice of Research and Sponsored Programs                                                                                          |
| a "www."Illimatic:hwatMiners - Caren I-In".                                                                                        |
| Steps: 1 2 5 6 7                                                                                                    |
| Annoicates a requiréd nélo.                                                                                                    |
|                                                                                                    |
| Search for country: Enter full or partial name (e.g., "United States") Or Second and the second states of the second states of the |
| abbreviation (e.g., "US", "USA"),"", then out from the list of choirse instruct didices provide a                                  |
| * May we contactor in the second second second second second second second second second second second second s                    |
|                                                                                                    |
| ⊖ Yes                                                                                                    |
|                                                                                                    |
|                                                                                                    |
|                                                                                                    |

Professionals seeking credit for CITI Program courses can make their selection for Continuing Education credits during Step.5

[NOTE: select NO to this question; it does not apply to SHSU, since this amenity was not included in our Institutional Subscription!]

|                                          |                   | _ <u>II</u>            |                       |                    |                       |
|------------------------------------------|-------------------|------------------------|-----------------------|--------------------|-----------------------|
| A member of the Te                       | xas State Univers | ity System             |                       |                    |                       |
| )FFICE OF RESEARCH                       | and Sponso        | RED PROGRA             | MS                    |                    | C                     |
|                                          | -                 |                        | Namini eleganănțată a | وتحديد ومتترور دور | umatismat             |
|                                          |                   |                        | Ctoper 1              | 3                  |                       |
|                                          |                   |                        |                       | _                  | _                     |
|                                          | * ì               | ndiratoc a romulead fi | ald <mark></mark>     |                    |                       |
|                                          |                   |                        | Triogram courses:     |                    |                       |
| an an an an an an an an an an an an an a | aning and and and |                        |                       |                    | inana ta kaina ta int |
|                                          |                   |                        |                       |                    |                       |
|                                          |                   |                        |                       |                    |                       |
|                                          |                   |                        |                       |                    |                       |
|                                          |                   |                        |                       |                    |                       |
|                                          |                   |                        |                       |                    |                       |
|                                          |                   |                        |                       |                    |                       |
|                                          |                   |                        |                       |                    |                       |
|                                          |                   |                        |                       |                    |                       |
|                                          |                   |                        |                       |                    |                       |
|                                          |                   |                        |                       |                    |                       |
|                                          |                   |                        |                       |                    |                       |
|                                          |                   |                        |                       |                    |                       |
|                                          |                   |                        |                       |                    |                       |
|                                          |                   |                        |                       |                    |                       |
|                                          |                   |                        |                       |                    |                       |
|                                          |                   |                        |                       |                    |                       |
|                                          |                   |                        |                       |                    |                       |
|                                          |                   |                        |                       |                    |                       |
|                                          |                   |                        |                       |                    |                       |

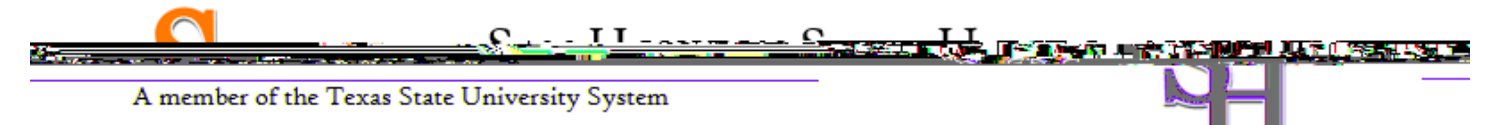

## )FFICE OF RESEARCH AND SPONSORED PROGRAMS

This step is where you can also let us know your interest in participating in research surveys at a later date.

С

Step 6is organization specific. Each organization determines the fields listed on this page and what information is required or optionacione organizations request very specific information such as a employee ID number or campus name. Any questions regarding the fields on this page should be directed to your organization's CITI Program administrator.

[NOTE: in your response to the question, What is Your Role in Research?: for faculty/staff researchers, select Principal Investigator; for Undergraduate Students, select Student Researcher—Undergraduate; for Graduate Students, select Student Researcher—Graduate]

| CITI - Learner Registration - DEMO    |                                             |  |
|---------------------------------------|---------------------------------------------|--|
| Steps: 1 2 3 4 5 6 7                  |                                             |  |
| Please provide the following informat | tion requested by DEMO                      |  |
| t indicator-a conviced field          | ·                                           |  |
| · · · · · · · · · · · · · · · · · · · |                                             |  |
|                                       | * Ihátitútiöhal EmailiAddress               |  |
|                                       |                                             |  |
|                                       | *HighestDegree                              |  |
|                                       | * Jölö: Title                               |  |
|                                       |                                             |  |
|                                       | *Department                                 |  |
|                                       |                                             |  |
|                                       | * What-It-Your Role In Research?            |  |
|                                       | * How-Did You HearAbout বাগের CITI Program? |  |
|                                       | · · · · · · · · · · · · · · · · · · ·       |  |
|                                       |                                             |  |
|                                       | Continue To Step 7                          |  |

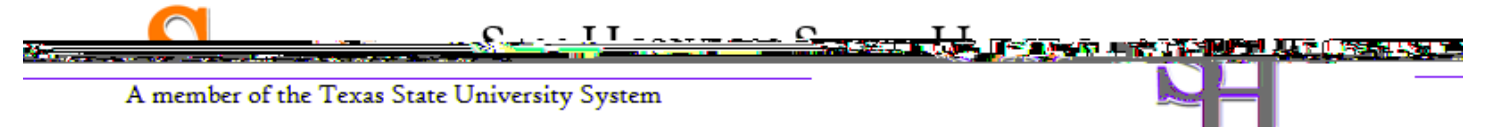

## )FFICE OF RESEARCH AND SPONSORED PROGRAMS

The questions in Step *e* nroll you in CITI Program courses. These questions are set up based on the organization specific courses. Please read each question carefully to ensure you are enrolled in the correct course.

С

|  |                        | UNESTIC |
|--|------------------------|---------|
|  |                        |         |
|  |                        |         |
|  |                        |         |
|  |                        |         |
|  |                        |         |
|  |                        |         |
|  |                        |         |
|  |                        |         |
|  |                        |         |
|  |                        |         |
|  |                        |         |
|  |                        |         |
|  |                        |         |
|  |                        |         |
|  |                        |         |
|  |                        |         |
|  |                        |         |
|  | Loovo this avostion h  | ank     |
|  | Leave this question bi |         |
|  | •                      |         |
|  |                        |         |
|  |                        |         |
|  |                        |         |
|  |                        |         |
|  |                        |         |
|  |                        |         |

| Question 2                                                                                       |                            |  |
|--------------------------------------------------------------------------------------------------|----------------------------|--|
| Would with Uker alto take the Condicts of Joterest course?<br>Choose one answer<br>O Yes<br>O No | Leave this question blank. |  |

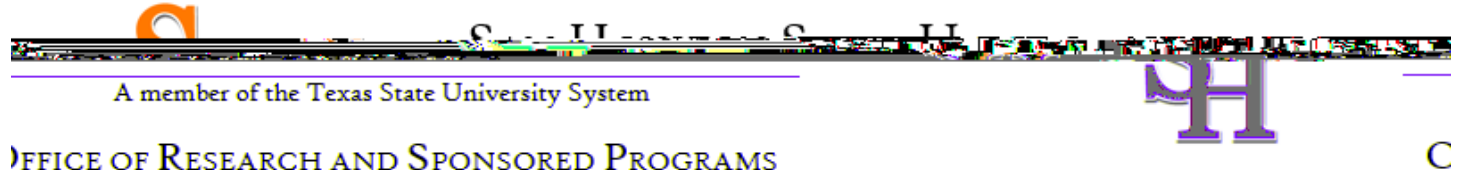

## )FFICE OF RESEARCH AND SPONSORED PROGRAMS

FOR Social, Behavioral, EducationFaculty and Students

| Ouestion 3 question a    |                            |
|--------------------------|----------------------------|
| Line Chliman Supressesse | Reserves                   |
|                          |                            |
|                          |                            |
|                          |                            |
|                          |                            |
|                          |                            |
|                          |                            |
|                          |                            |
|                          |                            |
|                          |                            |
|                          | Leave this question blank. |

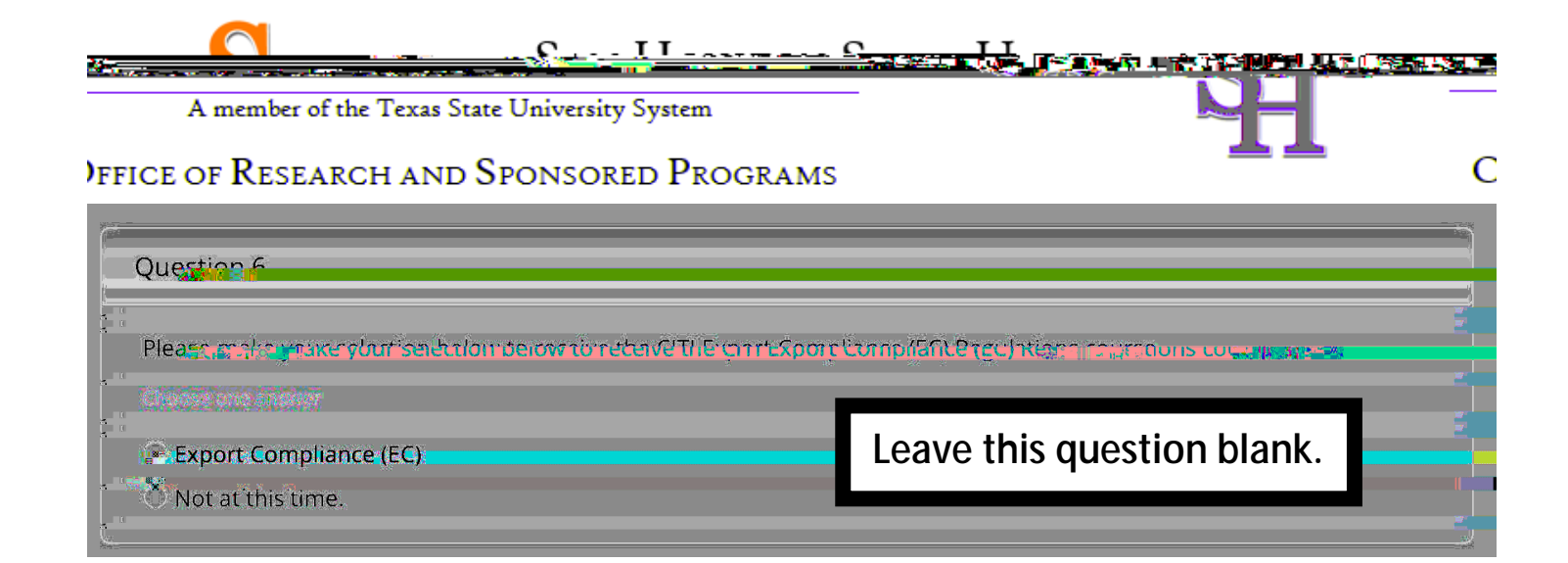

| () unstrop to man |                                                                                                    |  |
|-------------------|----------------------------------------------------------------------------------------------------|--|
|                   |                                                                                                    |  |
|                   |                                                                                                    |  |
|                   |                                                                                                    |  |
|                   |                                                                                                    |  |
|                   |                                                                                                    |  |
|                   |                                                                                                    |  |
|                   |                                                                                                    |  |
|                   |                                                                                                    |  |
| ſ                 |                                                                                                    |  |
|                   |                                                                                                    |  |
|                   | Chuestion & Greater and Chuestion & Construction of the Chuestion of the Chuestion of the C |  |
|                   | ()LIASTION & CONTRACTOR                                                                                                    |  |
|                   | Clusstion.Xoocarooner                                                                                                    |  |
|                   | ()LIASTION & CONTROLLER -                                                                                                    |  |
|                   | ()LASTION & CONTROLLER                                                                                                    |  |
|                   | ()LASTION & CONTROL OF THE AND A DESCRIPTION OF THE AND A DESCRIPTION O |  |
|                   | ()LASTION & CONTROL OF THE AND A DESCRIPTION OF THE AND A DESCRIPTION O |  |
|                   | ()LASTION & CONTROL OF THE AND A DESCRIPTION OF THE AND A DESCRIPTION O |  |
|                   | ()LIASTION & CONTROLLER                                                                                                    |  |

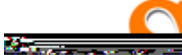

С

A member of the Texas State University System

)FFICE OF RESEARCH AND SPONSORED PROGRAMS

After selecting your courses, click on Complete Registration.

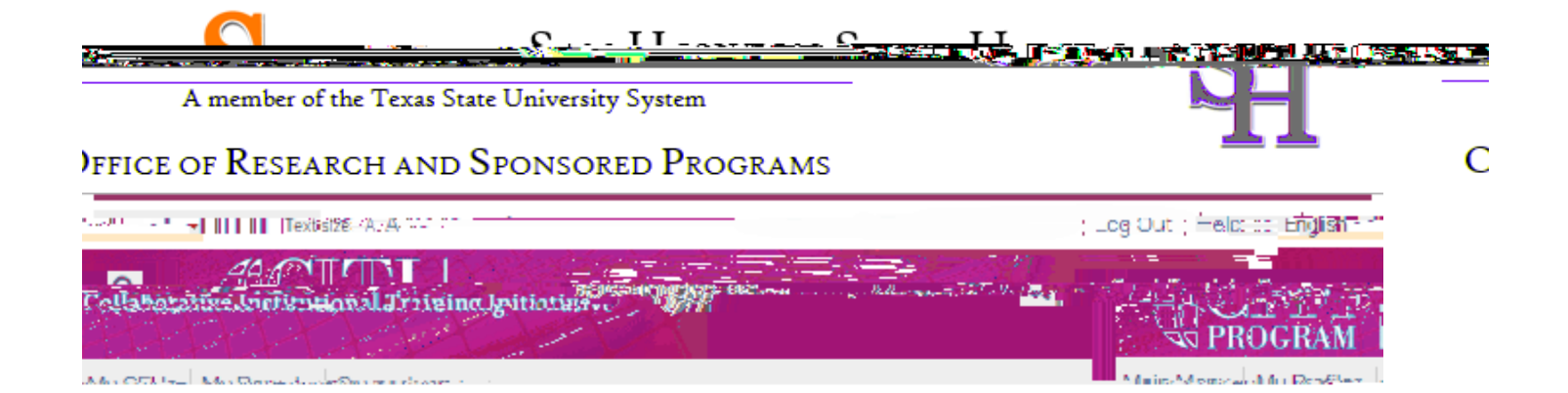

For further assistance, you may want to see our Guide to CITI Navigation